# Utökad behörighet på Post, Värdetyp, Radmall och Värdetyp

Lathund, Vitec Verksamhetsanalys

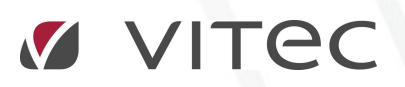

VITEC Affärsområde Fastighet • www.vitec.se • infofastighet@vitec.se • Växel 090-15 49 00

GÖTEBORG: REDEG 1 C, 426 77 V. FRÖLUNDA · KALMAR: BORGMÄSTAREGATAN 5, BOX 751, 391 27 KALMAR, VÄXEL: 0480–43 45 00 · LINKÖPING: SNICKAREGATAN 20, BOX 472, 581 05 LINKÖPING · MALMÖ: RUNDELSGATAN 16, 211 36 MALMÖ · STOCKHOLM: LINDHAGENSGATAN 116, BOX 30206, 104 25 STHLM, VÄXEL: 08–705 38 00 · UMEÅ: TVISTEVÄGEN 47, BOX 7965, 907 19 UMEÅ · VÄSTERÅS: KOPPARBERGSVÄGEN 17, BOX 209, 721 06 VÄSTERÅS · ÖSTERSUND: PRÄSTGATAN 51, 831 34 ÖSTERSUND, VÄXEL: 08–705 38 00

## INNEHÅLLSFÖRTECKNING

| U | tökad behörighet baserad på roll      | . 3 |
|---|---------------------------------------|-----|
|   | Rollbaserad behörighet på post        | . 3 |
|   | Rollbaserad behörighet på värdetyp    | . 5 |
|   | Rollbaserad behörighet på radmall     | . 6 |
|   | Rollbaserad behörighet på rapportflik | . 7 |

### Utökad behörighet baserad på roll

Med utökad behörighet avses möjligheten att bestämma vilka användare som ska se vad och vad de ska kunna göra med det de ser med avseende på olika entitetstyper. **Fastighet** är ett exempel på entitetstyp och med den utökade behörigheten kan man bestämma vilka fastigheter som en viss användare ska kunna se. Utökad behörighet administreras i **Meny, Inställningar, Systeminställningar, Utökad behörighet**. Där visas de entitetstyper som kan ha utökad behörighetsstyrning, se bilden nedan:

| o <sup>9</sup>                                        | Systeminställningar                                               |           |  |  |  |  |
|-------------------------------------------------------|-------------------------------------------------------------------|-----------|--|--|--|--|
| <ul> <li>Allmänt</li> <li>E-post &amp; SMS</li> </ul> | Utökad behörighet<br>Här kan du ange om du vill använda utökad be | hörighet. |  |  |  |  |
| Dokumentarkiv                                         | Utőkad behörighetsstyming                                         |           |  |  |  |  |
| Rapportmallar                                         | Använd på fastighet                                               | ٢         |  |  |  |  |
| <ol> <li>Visningsalternativ</li> </ol>                | Använd på sökordning                                              | (j)       |  |  |  |  |
| SE Användare                                          | Använd på kostnadsställe (Verksamhetsanalys)                      | (Î)       |  |  |  |  |
|                                                       | Använd på post (Verksamhetsanalys)                                | (i)       |  |  |  |  |
| in Roller                                             | Använd på värdetyp (Verksamhetsanalys)                            | ۵         |  |  |  |  |
| 🖶 Import från AD                                      | Använd på radmall (Verksamhetsanalys)                             | ٢         |  |  |  |  |
| Skapa från resurs                                     | Använd på rapportflik (Verksamhetsanalys)                         | ٢         |  |  |  |  |
|                                                       | Använd på avtalstyper (Teknisk Förvaltning)                       | (Î)       |  |  |  |  |
| Utökad behörighet                                     | Använd på detaljtyper (Teknisk Förvaltning)                       | (j)       |  |  |  |  |
|                                                       | Använd på dokumentkategorier                                      | (j)       |  |  |  |  |
|                                                       | Använd på projekt                                                 | (j)       |  |  |  |  |
|                                                       | Använd på avgiftstyp                                              | (j)       |  |  |  |  |

Utökad behörighetsstyrning för en entitetstyp aktiveras genom att sätta en bock i rutan framför. Följande entitetstyper är specifika för Verksamhetsanalys:

Kostnadsställe, Post, Värdetyp, Radmall och Rapportflik.

Man kan sätta behörighet på rollnivå för 4 av entitetstyperna i Verksamhetsanalys: **Post, Värdetyp, Radmall och Rapportflik**.

Rollbaserad behörighet i systemet har tillkommit efter det att behörighet på användarnivå infördes. Därför finns möjligheten att sätta behörighet på användare kvar för att klara bakåtkompatibiliteten.

#### ROLLBASERAD BEHÖRIGHET PÅ POST

Om man har aktiverat utökad behörighetsstyrning på **Post** så visas en flik **Behörigheter** när man går in i **Meny, Verktyg, Poster och Styrtabell**. Det finns inte möjlighet att dölja poster för användare med behörighetssystemet, däremot kan man ange behörighet att ändra på värdet för en post.

| •                                   |                   | Po                      | oster och styrtabell |                  |               |       |                   |
|-------------------------------------|-------------------|-------------------------|----------------------|------------------|---------------|-------|-------------------|
|                                     |                   |                         |                      |                  |               |       |                   |
| E-20 Fastighet                      | 🔺 🕂 Styrtabeller  | A Behörigheter          |                      |                  |               |       |                   |
| E Tailer                            |                   | No. of Concession, Name | 1                    |                  |               | 18    | 065 U.L.          |
| Contractor                          | Roll              | Andra                   | Användamamn          | Efternamn        | Fomamn        | Andra | Ingår i vald roll |
| A 1000 Established                  | 2 1. Kvartersvärd |                         | Small_fastighetweb   | 0                |               |       |                   |
| At (101 Vation & autom utfall       | 2. Hyresadmin.    |                         | \$ 501               |                  | Byggnadsbolag |       |                   |
| 4102 Olamm                          | 21ª Externa       |                         | 🚨 adl                | Dowrell          | Asa           |       |                   |
| 4103 Bämräma utfall                 | Set Kund          |                         | and and              | Hadund           | Anna          |       |                   |
| 4105 Funovämping                    | 24ª Lās           |                         | 🚊 akl                | Kungsdahl        | Andrew        |       |                   |
| 4106 Kula & fijankula               | \$1º Leverans     |                         | e anne               | Petersson        | Ann           |       |                   |
| 4107 Förbrukningsel utfall          | 245 Produkt       |                         | . am                 | Rosen            | Aca           |       |                   |
| all 4109 Pallate                    | M Padera          |                         | e ale                | Thôm             | Andom         |       |                   |
| 4196 Ei avdragsgill moms            | 24 Sal            |                         | 9 277                | Zahiraldini      | Aehkan        |       |                   |
| 4200 Budget Skötsel/billsyn         | State State       |                         | e bha                | Unabore          | Diam          |       |                   |
| 4 4200 Service take inst            | - SKRV            |                         | a brig               | nagoerg          | bjom          |       |                   |
| 4202 Städning                       | •±• superusers    |                         | a bhn                | Hakansson        | Bjom          |       |                   |
| 4203 Mark                           |                   |                         | a Djo                | Jonnsson         | bjom          |       |                   |
| 4204 Factoli õtsel fast evt         |                   |                         | a bkh                | Knutsson-Hjelmze | Birgitta      |       |                   |
| 4205 Fast skötsal röd kostn intern  |                   |                         | a ced                | Edblad           | Carin         |       |                   |
| 4206 Revelop Arm Arandeloudd        |                   |                         | a chze               | Thomblad         | Christian     |       |                   |
| 4208 Energi unof & statistik        |                   |                         | 🚨 cjm                | Johansson Meijer | Cecilia       |       |                   |
| 4209 Besictoingeacheten             |                   |                         | 🚨 ong                | Norberg          | Celina        |       |                   |
| 4210 Försäkr oremiar Anticimer      |                   |                         | 2 cnk                | Burevik          | Camila        |       |                   |
| 4211 Kameraövervakning              |                   |                         | 😩 daka               | Karlsson         | Daniel        |       |                   |
| 4296 El avdragegil mome             |                   |                         | a demo               | Användare        | Demo          |       |                   |
| 4300 Budget skötsel/tillsyn         |                   |                         | a demoavl            | avläsare         | Demo          |       |                   |
| 4301 Skötsel tekn inst              |                   |                         | 🚊 exfen              | Enkason          | Film          |       |                   |
| 4302 Stadping löpande               |                   |                         | e excent             | Walmstedt        | Göran         |       |                   |
| 4303 Mark                           |                   |                         | @ Fan                | Anderson         | Eredek        |       |                   |
| 4304 Eastskötsel röd ext            |                   |                         | · fastani            | 74100100011      | TOUR          |       |                   |
| 4305 Klottersanering /skadepörelse  |                   |                         | e idsidpi            | Deducard         | Constati      |       |                   |
| 4306 Revako /am/brandskvild         |                   |                         | e nua                | Darkeval         | FIGURE        |       |                   |
| 4307 Sonhämtning & övr renh         |                   |                         | a mat                | Strandn          | Fredrik       |       |                   |
| 4308 Energianof & statistik         |                   |                         | a tag                | Sandberg         | Folke         |       |                   |
| 4309 Skadenijelse                   |                   |                         | a gks                | Kalodimos        | Gudrun        |       |                   |
| 4310 Miliökontoret                  |                   |                         | a gnm                | Nordström        | Gudrun        |       |                   |
| 4312 Snöröin /halk hak ämnning      |                   |                         | 🚨 hbn                | Björn-Nilsson    | Helen         |       |                   |
| 4313 Energi unofolining & Statistik |                   |                         | 🚨 hejo               | Johansson        | Henrik        |       |                   |
| 4314 Brandskador                    |                   |                         | Shin Shin            | Larsson-Schöön   | Helene        |       |                   |
| 4315 Vattenskador                   |                   |                         | Shin2                | Larsson-Schoon   | Helene        |       |                   |
| 4396 E avdragenil mome              |                   |                         | 🚨 her                | Schäfer          | Henrik        |       |                   |
| 4400 Budget övr kostgader           |                   |                         | S jebe               | Beuring          | Jenny         |       |                   |
| 4401 Konsult- & besiktningsanvoden  |                   |                         | a jen                | Enksson          | Jesper        |       |                   |
| 4402 Kabel-TV                       |                   |                         | S ieto               | Tömkrantz        | Jesper        |       |                   |
| 4403 Ovr fastighetskostnader        |                   |                         | . ind                | Hammadund        | Johan         |       |                   |
| 4404 Ovrfatkosto ei avdroila        |                   |                         | ·                    | Holm             | lennie        |       |                   |
| 4405 Reservering driftkostn         |                   |                         | • •                  | Horadaa          | lahan         |       |                   |
| 400 Hotel Vellay directed           |                   |                         | a ns                 | nerodes          | Johan         |       |                   |
|                                     | Here and a second |                         |                      |                  |               |       |                   |

Fliken är indelad i en listvy där alla roller visas och en listvy där alla användare visas. Under respektive sektion visas en kryssruta där man anger ifall de roller eller användare man valt ska ha Ändra-behörighet eller inte på den post man har valt i trädet.

Om man t ex ska ge rollen **Produkt** ändra-behörighet på posten **4105 Eluppvärmning** så markerar man först **4105 Eluppvärmning** i trädet och sedan markerar man **Produkt** i den vänstra listvyn. Klicka därefter i rutan **Ändra** nedanför listvyn.

För att spara ändringarna, tryck på knapparna Verkställ eller OK.

Observera att när man klickar på en roll så markeras alla användare som ingår i rollen. Denna funktion kan alltså användas för att enkelt se vilka användare som ingår i en viss roll. Listorna kan sorteras genom att klicka på kolumnrubrikerna.

|                                    |                         |              | oster och styrtabel |                  |               |        |              |
|------------------------------------|-------------------------|--------------|---------------------|------------------|---------------|--------|--------------|
| 🛷 Kostnadsställesgrupp             |                         |              |                     |                  |               |        |              |
| E 20 Fastighet                     | 1 styrtabeller          | Behörigheter |                     |                  |               |        |              |
| El de letiletar                    | Test.                   | 12 2         |                     |                  | 10228 111     | 121 21 | 3. 12 3.     |
| E Kotnader                         | Roll                    | Andra        | Anvandamamn         | Efternamn        | Fornamn       | Andra  | Ingår i vald |
| 4000 Eastichatekostoadar           | 📲 1. Kvartersvärd       |              | _mall_fastighetweb  |                  |               |        |              |
| 4101 Vatten & aviono utfall        | 🐉 2. Hyresadmin.        |              | \$ 501              |                  | Byggnadsbolag |        |              |
| - 4102 Olia m m                    | 💱 Externa               |              | S adl               | Dowrell          | Asa           |        |              |
| 4103 Banvärne i Ifal               | Set Kund                |              | and and             | Haglund          | Anna          |        |              |
| 4105 Ek povamning                  | 22 Las                  |              | akl                 | Kungsdahl        | Andrew        |        |              |
| 4106 Kyla & fiankyla               | ast Leverans            |              | anpe                | Petersson        | Ann           |        |              |
| 4107 Förbnikningsel utfall         | St Produkt              | 1            | e am                | Bosen            | Asa           |        |              |
| 4109 Pelets                        | Se Radera               |              | e ato               | Thôm             | Anders        |        |              |
| 4196 El avdrago II moms            | 2- C-0                  |              |                     | Zabiraldini      | Anbkan        |        | 1            |
| 4200 Budget Skötsel/tilsyn         | Set Chain               |              | e bha               | Lankara          | Dillen        |        |              |
| 4201 Service tekn inst             | 9,0                     |              | e ulu               | Hagberg          | Bjom          |        |              |
| 4202 Stadning                      | • <u>s</u> • superusers |              | a bhn               | Hakansson        | Bjom          |        | *            |
| 4203 Mark                          |                         |              | S DJO               | Johnsson         | Bjom          |        |              |
| 4204 Eastskötsel fast ext          |                         |              | a bkh               | Knutsson-Hjeimze | Birgitta      |        |              |
| 4205 East skötsel röd kostn intern |                         |              | a ced               | Edblad           | Carin         |        |              |
| 4206 Bevakn/lam/brandskvdd         |                         |              | a chze              | Thomblad         | Christian     |        |              |
| 4208 Energiupof & statistik        |                         |              | 🚨 cjm               | Johansson Meijer | Cecilia       |        |              |
| 4209 Besiktningsarbeten            |                         |              | Second              | Norberg          | Celina        |        | ~            |
| 4210 Försäkr premier, Anticimex    |                         |              | S cnk               | Burevik          | Camila        |        | ~            |
| 4211 Kameraövervakning             |                         |              | S daka              | Karlsson         | Daniel        |        |              |
| 4296 Fi avdragagil moma            |                         |              | 🚨 demo              | Användare        | Demo          |        |              |
| 4300 Budget skötsel /tillsvn       |                         |              | demoavl             | avlasare         | Demo          |        |              |
| 4301 Skötsel tekn inst             |                         |              | exfen               | Enksson          | Filip         |        |              |
| 4302 Städning löpande              |                         |              | exawt               | Walmstedt        | Göran         |        |              |
|                                    |                         |              | e fan               | Andersson        | Fredrik       |        | 1            |
| 4304 Fastskötsel rört ext          |                         |              | fastani             | randoredu.       | Theater       |        | 5.1          |
| 4305 Klottersanering/skadeoorelse  |                         |              | files               | Parkaval         | Enadel        |        |              |
| 4306 Beyakn/Jam/brandskydd         |                         |              | e ind               | Change           | Fredrik       |        |              |
| 4307 Sophämtning & övr renh        |                         |              | a fist              | Strandn          | Fredrik       |        |              |
| 4308 Energiupof & statistik        |                         |              | a rsg               | Sandberg         | Folke         |        | 1            |
| 4309 Skadegörelse                  |                         |              | a gks               | Kalodimos        | Gudrun        |        |              |
| 4310 Milökontoret                  |                         |              | a gnm               | Nordström        | Gudrun        |        |              |
| 4312 Snöröin/halkbekämpning        |                         |              | 🗸 hbn               | Bjöm-Nilsson     | Helen         |        |              |
| 4313 Energiupofölining & Statistik |                         |              | 🚨 hejo              | Johansson        | Henrik        |        | ~            |
| 4314 Brandskador                   |                         |              | Se hin              | Larsson-Schöön   | Helene        |        |              |
| 4315 Vattenskador                  |                         |              | Shin2               | Larsson-Schöön   | Helene        |        |              |
| 4396 Ei avdragsgill moms           |                         |              | 2 hsr               | Schäfer          | Henrik        |        | ~            |
| 4400 Budget övr kostnader          |                         |              | 2 jebe              | Beurling         | Jenny         |        |              |
| 4401 Konsult- & besiktningsarvoden |                         |              | 2 jen               | Enksson          | Jesper        |        | ~            |
| 4402 Kabel-TV                      |                         |              | 2 jeto              | Tömkrantz        | Jesper        |        |              |
| 4403 Ovr fastighetskostnader       |                         |              | 🚊 ihd               | Hammarlund       | Johan         |        |              |
| 4404 Ovrfastkostn ei avdr gila     |                         |              | e ibo               | Holm             | Jennie        |        |              |
| 4405 Reservering driftkostn        |                         |              | e ins               | Herodes          | Ishan         |        |              |
| 4406 Energideklarationer           |                         |              | 6 P P P             | Helouse          | JUman         |        | ,            |
| 4409 Försäkringspremier            | 🖂 Andra                 |              | Andra A             |                  |               |        |              |

Behörighetsstyrningen på roll och användare är oberoende av varandra. Man kan alltså ge valfria användare behörighet.

Efter att man har tilldelat behörighet visas det med en markering i kolumnen Ändra.

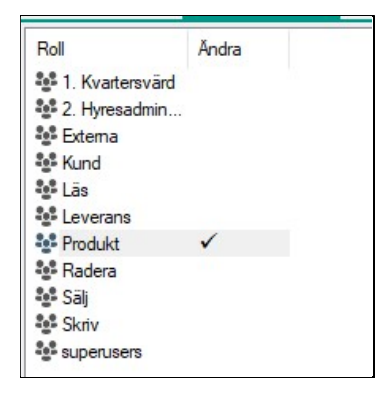

Man kan markera flera roller eller användare i taget. Däremot måste man ange behörighet för en post i taget.

#### ROLLBASERAD BEHÖRIGHET PÅ VÄRDETYP

Värdetyperna administreras i dialogrutan **Meny**, **Inställningar**, **Alternativ**, flik **Värdetyper**. När man har aktiverat utökad behörighetsstyrning på värdetyp visas ett fönster för behörighetsstyrning till höger om listan med värdetyper.

| ÷                                                                                                    | 2            |                              |                                                                                                    |              | Alter       | hativ                                                                                                    |                                                                                                    |                                                                                                    |     |       |                 |    |   |
|----------------------------------------------------------------------------------------------------|--------------|------------------------------|----------------------------------------------------------------------------------------------------|--------------|-------------|----------------------------------------------------------------------------------------------------|----------------------------------------------------------------------------------------------------|----------------------------------------------------------------------------------------------------|-----|-------|-----------------|----|---|
| 🗳 Allmänt 🔹 Värdetyper                                                                                                    | 🔒 Lás period | Budgetnycklar                | Kontraktssimulering                                                                                                    | Rapportflika | ar Koppling | ar Värdetyper                                                                                                    |                                                                                                    |                                                                                                    |     |       |                 |    |   |
| Värdetyper                                                                                                    |              |                              | Rättigheterför, Budge                                                                                                    | e            |             |                                                                                                    |                                                                                                    |                                                                                                    |     |       |                 |    |   |
| Værdetyper<br>Name<br>Budget<br>Budget 2013<br>Budget 2013<br>Budget 2014<br>Budget 2014<br>Budget 2014<br>Prejektudget<br>Prejektudget<br>PP Projekt<br>P2 Projekt<br>P2 Projekt<br>P2 Projekt<br>P3 Projekt<br>P4 Projekt<br>P4 Projekt | X X          | Lõgg til<br>Redgera<br>Tabot | Ratigheter för, Budge<br>Roll<br>\$2 Hvatersvärd<br>\$2 Ekrans<br>\$4 Ekrans<br>\$4 Ekrans<br>\$4 Ekrans<br>\$4 Ekrans<br>\$5 Ekrans<br>\$5 E | t Lis A      | inda        | Arviändamann<br>2 mai jastginatweb<br>3 Gil<br>2 dad<br>3 dat<br>4 dat<br>4 d | Eltemann<br>Downell<br>Haglund<br>Robertson<br>Rosen<br>Thèn<br>Rosen<br>Thèn<br>Rosen<br>Thèn<br>Rosen<br>Thèn<br>Rosen<br>Thèn<br>Hagkerson<br>Johasson<br>Meter<br>Norberg<br>Burevik<br>Katson<br>Användre<br>Burevik<br>Katson<br>Användre<br>Burevik<br>Katson<br>Användre<br>Burevik<br>Katson<br>Användre<br>Burevik<br>Katson<br>Användre<br>Burevik<br>Katson<br>Användre<br>Burevik<br>Katson<br>Användre<br>Burevik<br>Katson<br>Användre<br>Burevik<br>Katson<br>Användre<br>Burevik<br>Katson<br>Användre<br>Burevik<br>Katson<br>Användre<br>Burevik<br>Katson<br>Användre<br>Burevik<br>Anderson<br>Burevik<br>Anderson<br>Burevik<br>Anderson<br>Burevik<br>Anderson<br>Burevik<br>Anderson<br>Standbarg<br>Katson<br>Burevik<br>Anderson<br>Standbarg<br>Katson<br>Burevik<br>Anderson<br>Standbarg<br>Katson<br>Standbarg<br>Katson<br>Burevik<br>Standbarg<br>Katson<br>Standbarg<br>Katson<br>Standbarg<br>Standbarg<br>Stan | Förnann Byggnadabolaget Kjelberg Asa Antern Antern Antern Börn Börn Börn Börn Börn Börn Börn Carin Canta Canta Canta Demo Canta Demo Demo File Gran Findsk Findsk Findsk Findsk Findsk Findsk Helene Helene | Läs | Andra | Ingåri vald rol | Ťž |   |
|                                                                                                    |              |                              |                                                                                                    |              |             | hsr<br>iebe<br>ien<br>ieto                                                                                                    | Schäfer<br>Beurling<br>Eriksson<br>Tömkrantz<br>Hammarlund                                                                                                    | Henrik<br>Jenny<br>Jesper<br>Jesper                                                                                                    |     |       |                 |    |   |
|                                                                                                    |              |                              | Lās                                                                                                    |              |             | Lās                                                                                                    | r ionnian Unio                                                                                                    | ounder.                                                                                                    |     |       |                 |    | Ŷ |
|                                                                                                    |              |                              | Andra                                                                                                    |              |             | 🗌 Andra                                                                                                    |                                                                                                    |                                                                                                    |     |       |                 |    |   |

Principen för behörighetsstyrning på värdetyp är densamma som för post, med den skillnaden att för värdetyp kan man sätta både läs- och ändrabehörighet. Därför finns det två kryssrutor under varje listvy, och två kolumner för läs och ändra i listvyerna.

#### ROLLBASERAD BEHÖRIGHET PÅ RADMALL

Radmallarna administreras i dialogrutan **Meny, Verktyg**, **Rapporter, Rader**. När man har kopplat på utökad behörighet på radmallar visas en flik för att administrera behörigheter. För radmallar kan man styra vilka som ska kunna ses av användarna. Därför anges behörighetsinställningen **Läs** för denna entitetstyp.

|                                                |                                                                                                    | Rader                                                                                                    |                                                                                                    |                                     |
|------------------------------------------------|----------------------------------------------------------------------------------------------------|----------------------------------------------------------------------------------------------------|----------------------------------------------------------------------------------------------------|-------------------------------------|
| 🛛 Kostnadsställesgrupp 🔒 Behöngheter Standa    | ardinställningar                                                                                                    |                                                                                                    |                                                                                                    |                                     |
| Kostnadsställegrupp                            | axinstallungar<br>Rol Las<br>환 1. Kvatersvärd<br>환 2. Hyresadm<br>환 Eutera<br>환 Kund<br>환 Leverans<br>환 Padakt<br>환 Radera<br>환 Skriv<br>환 Skriv<br>환 Skriv<br>환 Skriv | Roder  Arwindamann  Arwindamann  Arwindamann  Arwindamann  Arwindamann  Arwindamann  Arwindamann  Arwindamann  Arwindamann  Arwindamann  Arwindamann  Arwindamann  Arwindamann  Arwindamann  Arwindamann  Arwindamann  Arwindama  Arwindama  Arwin | Förnamn Läs<br>Byggnadsbolag<br>Aan<br>Anna<br>Andew<br>Andew<br>Andew<br>Andes<br>Andes<br>Andes<br>Ashkan<br>Bjöm<br>Bjöm<br>Bjöm<br>Bjöm<br>Bjöm<br>Bjöm<br>Bjöm<br>Cann<br>Cristian<br>Cealia<br>Cealia<br>Ceali | ingår i vald ro<br>v<br>v<br>v<br>v |
| 8) 🚯 Kadmallar<br>29 Uppdrag<br>8) 🚯 Radmallar |                                                                                                    | frha Barkevall     frat Strandh     frag Strandh     fag Sandberg     gks Kalodmos     gmn Nordström     bbn Björn-Nisson                                                                                                    | Fredrik<br>Fredrik<br>Folke<br>Gudrun<br>Gudrun<br>Helen                                                                                                    | 1                                   |
|                                                |                                                                                                    | hin Larsson-Schödn<br>hin Larsson-Schödn<br>hin Larsson-Schödn<br>his Schäfer<br>jebe Beutling                                                                                                    | Helene<br>Helene<br>Henrik<br>Jenny                                                                                                    |                                     |
|                                                |                                                                                                    | ern Eriksson<br>eto Tömkrantz<br>hid Hammarlund<br>ho Holm<br>his Herodes                                                                                                    | Jesper<br>Jesper<br>Johan<br>Jennie<br>Johan                                                                                                    | ~                                   |
|                                                |                                                                                                    |                                                                                                    | •                                                                                                    | 1                                   |

I övrigt fungerar tilldelning av behörigheter på samma sätt som för Post och Värdetyp.

#### ROLLBASERAD BEHÖRIGHET PÅ RAPPORTFLIK

Rapportflikarna administreras i dialogrutan **Kolumner**. När man har kopplat på utökad behörighet på R**apportflik** så visas en flik för hantering av behörigheter. För denna entitetstyp kan man ange vilka rapportflikar som ska kunna ses av en viss användare/roll. Därför anger man här **Läs-behörighet**, precis som för radmallar. Tilldelning av behörigheter sker på samma sätt som för Post, Värdetyp och Radmall.

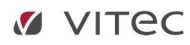

|                                  |                     |      | Kolumner           |                  |                           |      |                 |
|----------------------------------|---------------------|------|--------------------|------------------|---------------------------|------|-----------------|
| Definition Behörigheter Koppling | Rapportfik          |      |                    |                  |                           |      |                 |
| Rapportflik                      |                     |      |                    |                  |                           |      |                 |
| A Projekttest                    |                     |      |                    |                  |                           |      |                 |
| Affärsplan                       |                     | 144  |                    | 50               |                           | 14.2 | 1               |
| Affärsplan_2                     | Holl                | Las  | Anvandamamn        | Efternamn        | Fomamn                    | Las  | Ingar i vaid ro |
| Avv utf bud                      | 1. Kvartersvärd     |      | _mall_fastighetweb |                  |                           |      |                 |
| Balansräkning                    | 2. Hyresadminstrate | or . | \$ 501             |                  | Byggnadsbolaget Kjellberg |      |                 |
| Budget 2013                      | Stema Stema         |      | adl                | Dowrell          | Asa                       |      |                 |
| Förvaltarrapport                 | Se Kund             |      | Sahd               | Haglund          | Anna                      |      |                 |
| Månadsbudget                     | Läs                 |      | S akl              | Kungsdahl        | Andrew                    |      |                 |
| Mánadsutfall                     | Leverans            |      | Sanpe              | Petersson        | Ann                       |      |                 |
| Nytt kolumnverktyg               | Produkt             | ~    | 🌲 am               | Rosen            | Asa                       |      |                 |
| Pivot Test                       | Se Radera           |      | 🌲 atn              | Thôm             | Anders                    |      |                 |
| Projektuppfölining               | Sālj                |      | azz azz            | Zahiraldini      | Ashkan                    |      | ~               |
| Reg projektbudget                | Skriv               |      | Se bhg             | Hagberg          | Björn                     |      |                 |
| Resultatrapport                  | superusers          |      | 🚨 bhn              | Håkansson        | Björn                     |      | ~               |
| TestNvtt                         |                     |      | Se bjo             | Johnsson         | Björn                     |      |                 |
| VE Budget                        |                     |      | S bkh              | Knutsson-Hjelmze | Birgitta                  |      |                 |
| VEUtfall                         |                     |      | S ced              | Edblad           | Carin                     |      |                 |
| xNvtt                            |                     |      | 🚨 chze             | Thömblad         | Christian                 |      |                 |
| vNvtt                            |                     |      | 🍰 cjm              | Johansson Meijer | Cecilia                   |      |                 |
| zNytt                            |                     |      | ang 🚨 cng          | Norberg          | Celina                    |      | ~               |
| 77 Nvtt                          |                     |      | 🚨 cnk              | Burevik          | Camilla                   |      | ~               |
|                                  |                     |      | 🚨 daka             | Karlsson         | Daniel                    |      |                 |
|                                  |                     |      | Series demo        | Användare        | Demo                      |      |                 |
|                                  |                     |      | Second demoavl     | avläsare         | Demo                      |      |                 |
|                                  |                     |      | 🙎 exfen            | Eriksson         | Filip                     |      |                 |
|                                  |                     |      | 🌲 exgwt            | Walmstedt        | Göran                     |      |                 |
|                                  |                     |      | 🌲 fan              | Andersson        | Fredrik                   |      | ~               |
|                                  |                     |      | Sastapi            |                  |                           |      |                 |
|                                  |                     |      | 🚨 frba             | Barkevall        | Fredrik                   |      |                 |
|                                  |                     |      | 2 Frst             | Strandh          | Fredrik                   |      |                 |
|                                  |                     |      | Sec. 19            | Sandberg         | Folke                     |      |                 |
|                                  |                     |      | 2 gks              | Kalodimos        | Gudrun                    |      | ~               |